## Durchführung eines Updates beim Lumagen Radiance Pro (Windows 10)

 Aktuelles Update von der Lumagen-Website runterladen und auf dem PC/Laptop abspeichern. Die Datei mit der Typbezeichnung "Anwendung", enthält die benötige Datei mit der Endung .exe.

Es ist immer nur notwendig das aktuelle Update zu installieren, da dies auch alle vorherigen Updates abdeckt.

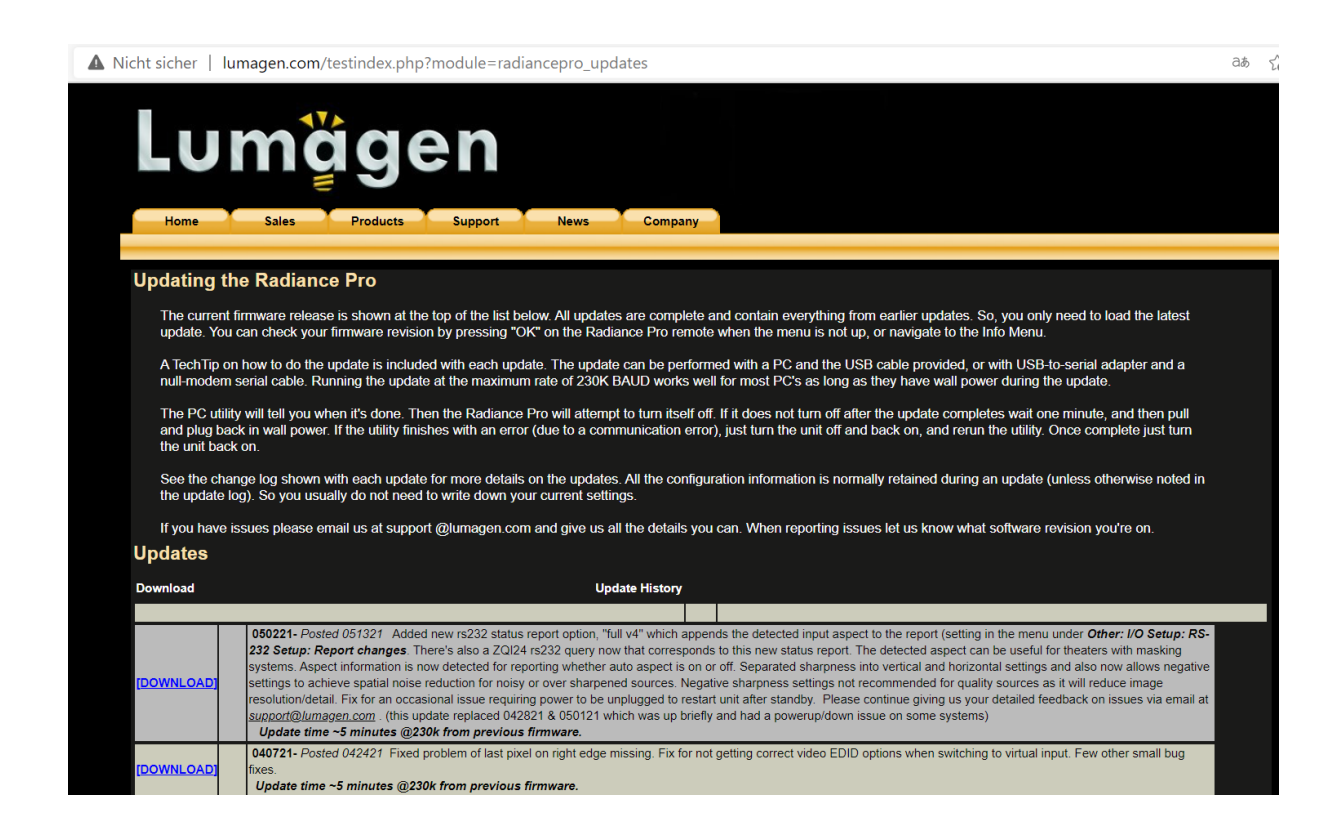

- 2. In dem Ordner auf dem PC/Laptop, in dem die Datei gespeichert wurde, ist diese zu extrahieren.
- 3. Der Lumagen Radiance Pro wird jetzt eingeschaltet und per USB-Kabel mit dem PC/Laptop verbunden. Dieser Schritt kann grundsätzlich auch gleich am Anfang erfolgen.
- Dieser Schritt ist nur bei erstmaliger Verwendung eines neuen PC/Laptops durchzuführen. (ab dem zweiten Update kann direkt Schritt 5 erfolgen) Links Unten im Textfeld "Zur Suche Text hier eingeben" in der unteren Menüzeile "Geräte-Manger" eingeben und den Geräte-Manger starten.

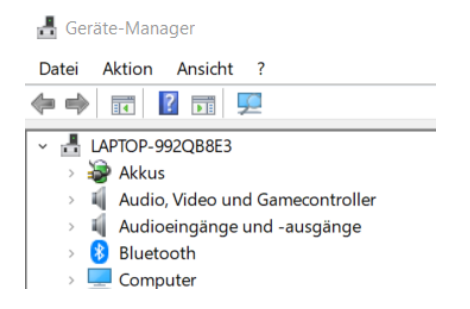

Sofern der Lumagen Radiance Pro mit dem PC/Laptop verbunden ist, gibt es dort einen Menüpunkt "COM & LPT". Dieser ist aufzuklappen und dort ist der verwendete COM-Port hinterlegt (z.B. "COM5"). Dieser Port ist zu notieren.

5. Die extrahierte .exe-Datei "radiance\_proDatum per Doppelklick starten

| 🗳 radiance_pro040721 | 06.05.2021 18:40 | Anwendung | 4.684 KB |
|----------------------|------------------|-----------|----------|
|----------------------|------------------|-----------|----------|

6. Im sich öffnenden Fenster, den unter Schritt 4 ermittelten Port (z.B. COM5) auswählen und beim Punkt Übertragung "230K" auswählen.

Anschließend das Update starten.

- 7. Nach Beendigung des Updates sollte die Meldung "Update completed sucessfully" auf dem Bildschirm erscheinen. Diese Meldung ist zu bestätigen und das Programm kann geschlossen werden. Der Lumagen Radiance Pro schaltet sich nach erfolgreichem Update in den Standby-Modus. Das kann bis zu einer Minute dauern. (falls nicht, bitte den Netzstecker ziehen und wieder einstecken)
- 8. Die USB-Verbindung zwischen dem Lumagen Radiance Pro und dem PC/Laptop trennen.
- 9. Der Lumagen Radiance Pro muß neu gestartet werden
- 10. Anschließend ist beim Lumagen Radiance Pro das Menü aufzurufen und dort eine Sicherung "Save" durchführen, damit die Speicherbänke neu geschrieben werden. Nach Bestätigung der Sicherung ist das Update abgeschlossen. Zur Kontrolle kann durch Betätigen der "OK-Taste" auf der Fernbedienung des Lumagen Radiance Pro, die aktuelle Software-Version in der Schreibform "MMTTJJ" abgelesen werden.